2016.9.14 【薬学研究のための文献検索(基礎編)】 共催:薬学図書館&本部情報基盤課[学術情報リテラシー担当]

# 薬学研究のための文献検索(基礎編)

■ 講習の進め方(60分)

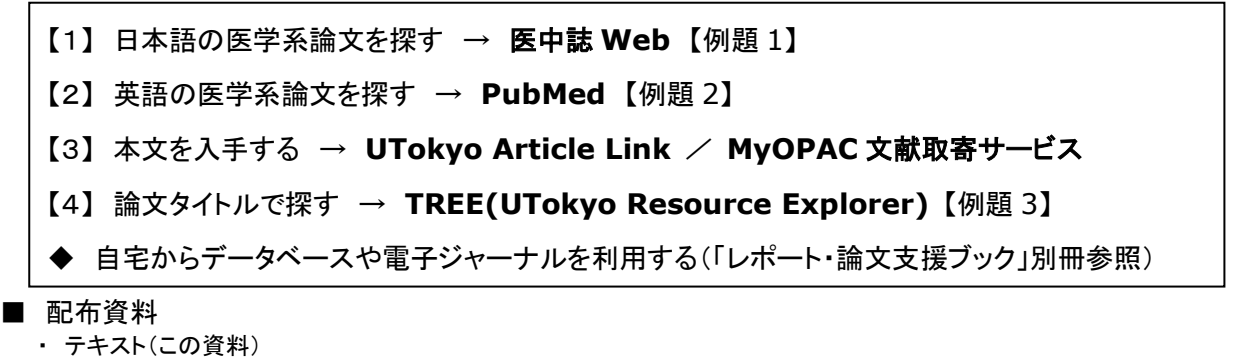

- ・ レポート・論文支援ブック:ここから始めよう
- ・ 自宅からデータベースや電子ジャーナルを使うには?(「レポート・論文支援ブック」別冊)
- 医中誌 Web(Ver.5) クイックガイド
- My 医中誌ご利用ガイド

# ■データベースの入口

GACoS(ガコス)

【学内・学外 OK】⇒http://www.dl.itc.u-tokyo.ac.jp/gacos/index.html ※TREE 画面上部にもリンクがあります。 ※東京大学薬学図書館ウェブサイトにもリンクがあります。

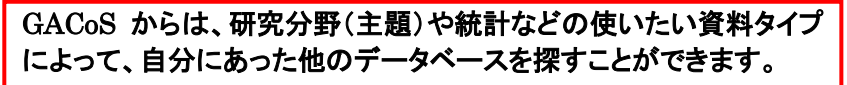

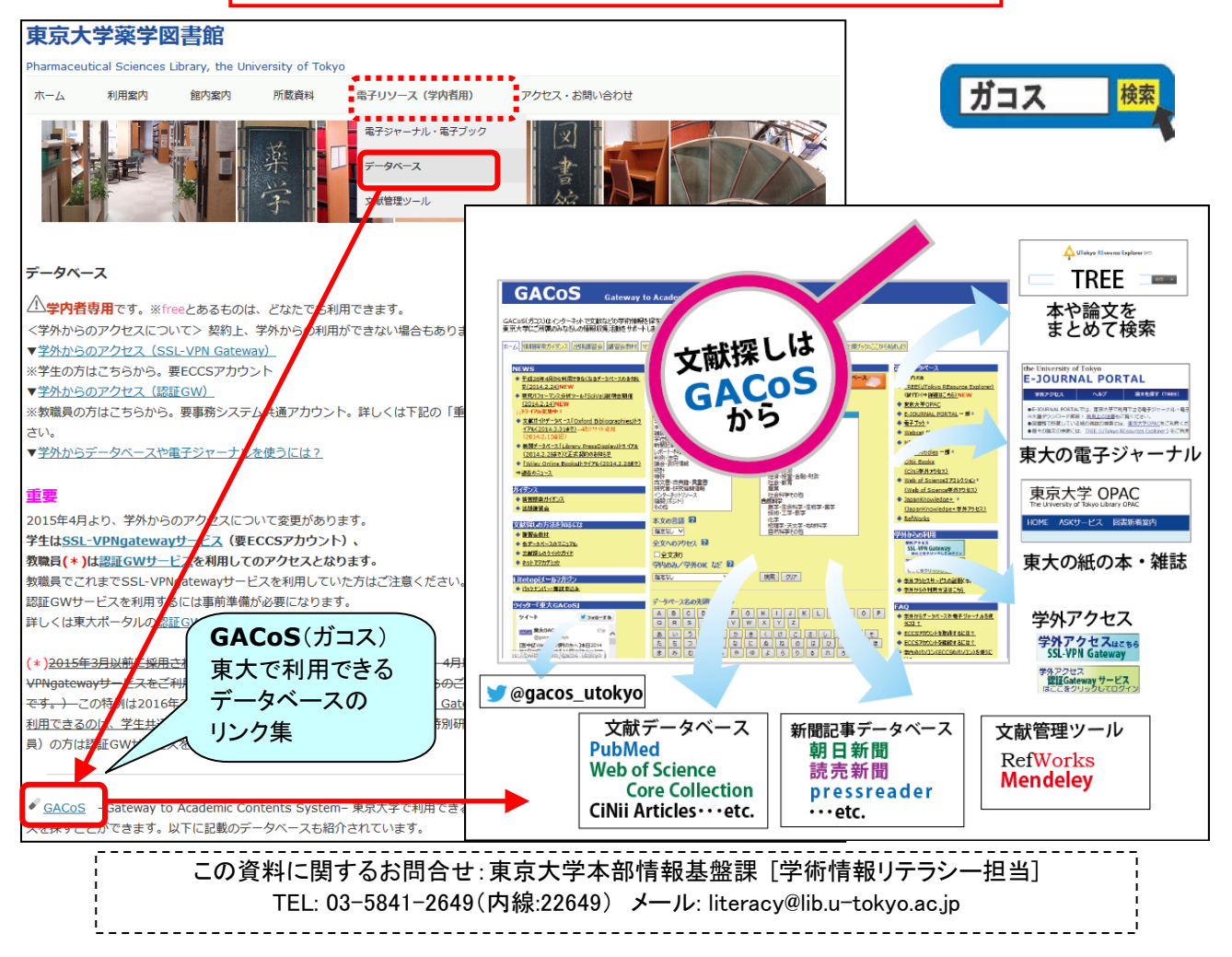

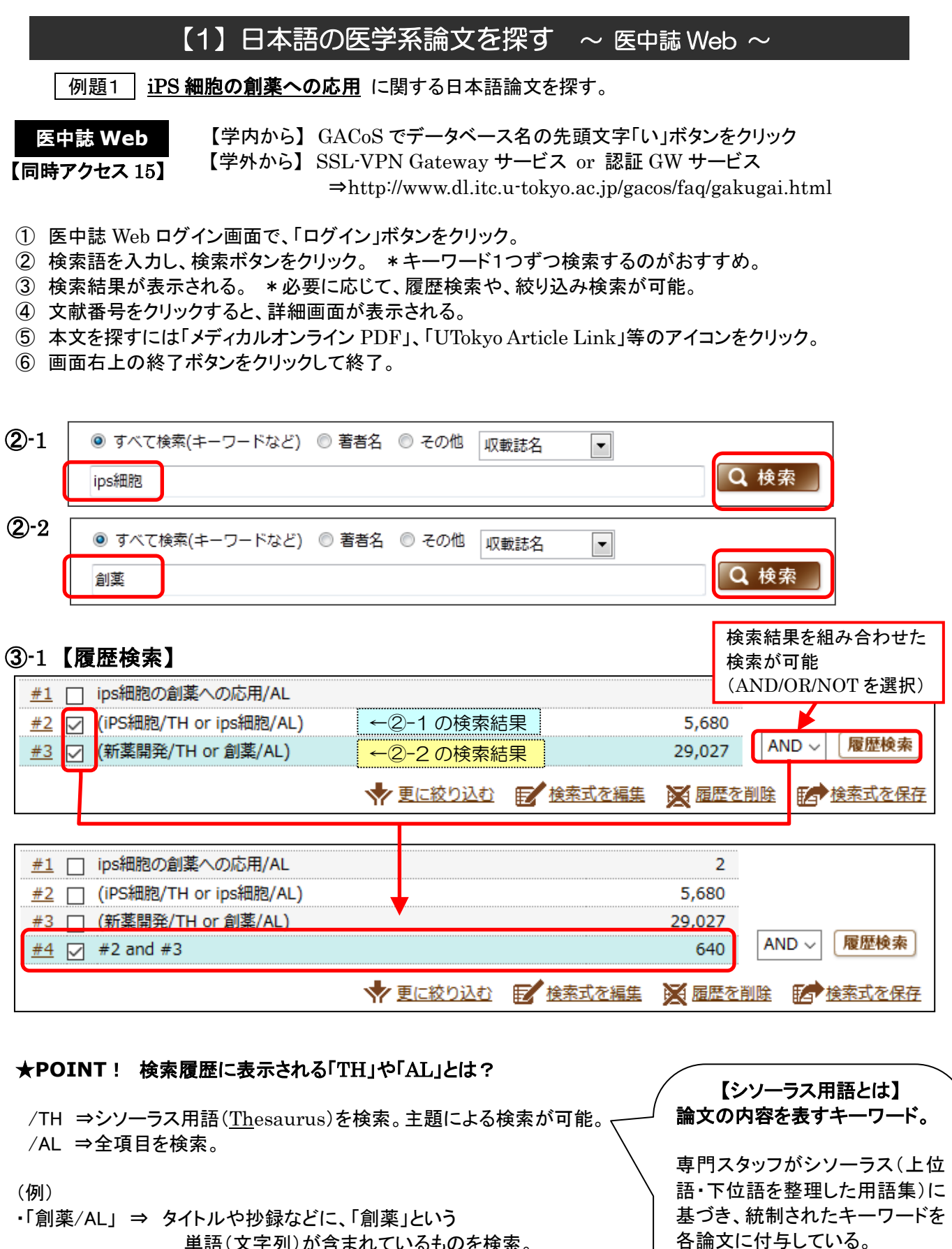

単語(文字列)が含まれているものを検索。 ・「新薬開発/TH」 ⇒ シソーラス用語としての「新薬開発」という キーワードが付けられているものを検索。 ※医中誌 Web では、自動マッピング機能により、入力語に対応する シソーラス用語があれば、自動的に入力語と合わせて検索される。 (下位のシソーラス用語も含めて検索される)

これによって検索モレを防ぐことや、探したい主題の論文を検索

できる。(p.6 参照)

(前のページから続く)

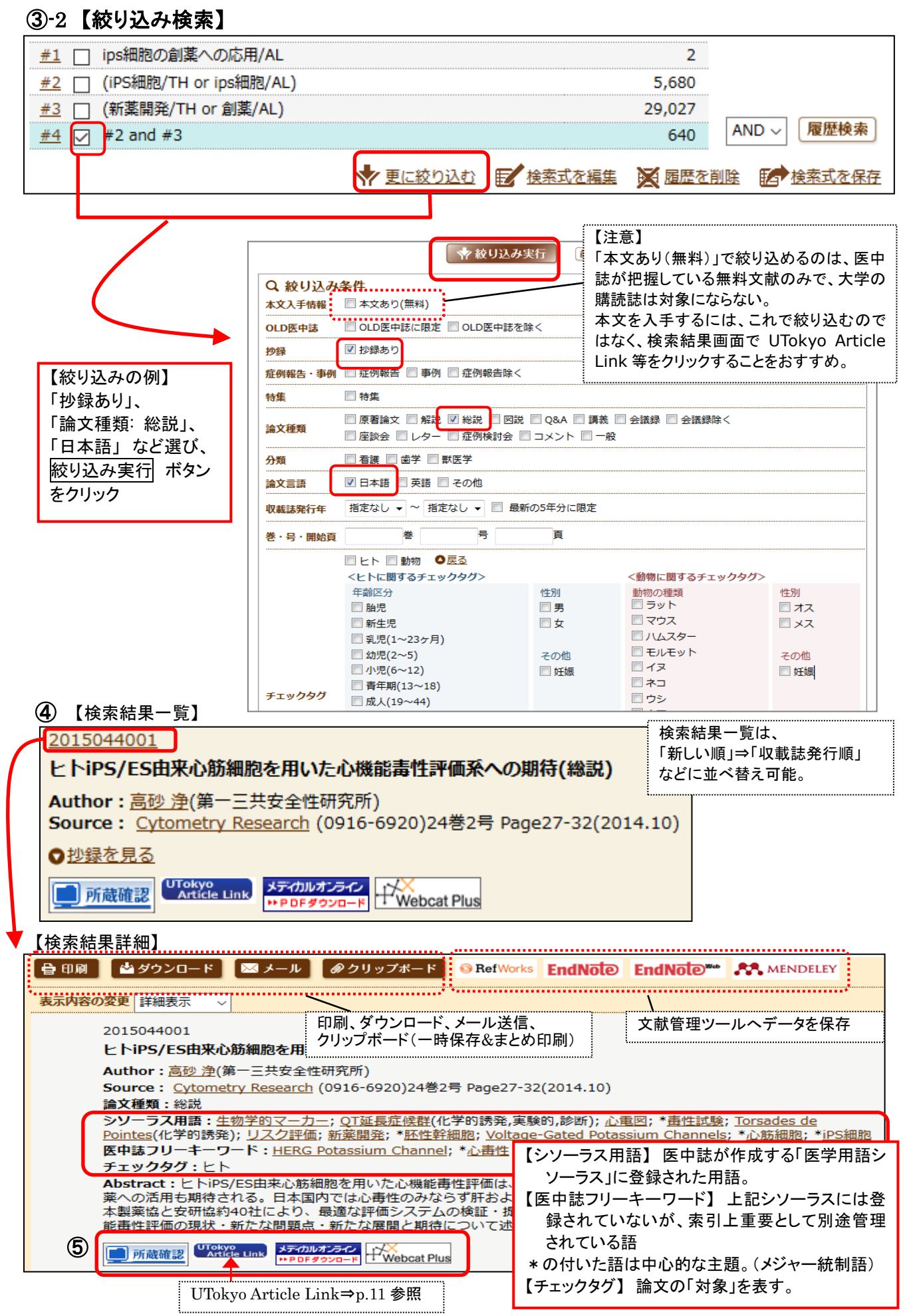

#### ■補 足 <Pre 医中誌>データ

シソーラス用語などがまだ付与されていない、新しいデータ。タイトル、著者名、収録誌の情報、一部について は抄録のみが表示。(最短で1ヶ月で掲載。正式なデータになるには4~6ヶ月程度要する。)

| <u>O116360001<pre 医中誌=""></pre></u>                                                                           |
|----------------------------------------------------------------------------------------------------|
| iPS細胞(解説)                                                                                                    |
| Author : <u>高橋 和利</u> (京都大学iPS細胞研究所 初期化機構研究部門)<br>Source : <u>日本小児科医会会報</u> (0912-1781)46号 Page13-15(2013.10) |
| ♥ <u>抄録を見る</u>                                                                                                |
| 「一所蔵確認<br>UTokyo<br>Article Link Webcat Plus                                                                  |

## ■補 足【アイコンについて】

全文を入手するためには有料の場合もあるため、注意が必要。

| ▶ 所蔵確認                                               | 東京大学 OPAC へのリンク。東大に紙の雑誌が所蔵されているか検索可能。                                                                                                    |
|------------------------------------------------------|----------------------------------------------------------------------------------------------------|
| UTokyo<br>Article Link                               | 東京大学 UTokyo Article Link ボタン。 <u>本文入手可能なアイコンが無ければ</u><br><u>これをクリック。</u> 電子ジャーナルへのリンクや、紙の資料の所蔵等を確認可能。<br><u>参照</u> : p.11                             |
| メディカルオンライン<br>► FAXサービス<br>メディカルオンライン<br>► PDFダウンロード | メディカルオンラインデータベースへのリンク。<br>・「FAX」⇒FAX で全文を入手可能。FAX 送信申込画面に必要事項を入力し(所属名は<br>「東京大学」を明記)送信すると、無料で、記入した FAX 番号に全文が届く。<br>(自宅の FAX でも OK)<br>・「PDF」⇒全文入手可能。 |
| CiNii Articles                                       | 国立情報学研究所(NII)の論文情報提供データベース CiNii Articles へのリンク。<br>「本文あり」⇒フルテキスト(PDF)を入手可能。雑誌によっては有料提供の場合もあり。                                                        |
| Pub                                                  | 文献単位で PubMed とリンク。<br>一部の文献については、フルテキストの閲覧が可能な場合もあり。                                                                                                  |
| crossref                                             | 文献単位でオンラインジャーナルヘリンク。<br>東大で契約している電子ジャーナルの場合、無料で入手可能。                                                                                                  |
| JSTAGE                                               | 文献単位でオンラインジャーナルヘリンク。<br>東大で契約している電子ジャーナルの場合、無料で入手可能。                                                                                                  |

#### ■補 足【My 医中誌:検索式の保存・メールアラート】(HELP⇒「検索式の保存・メールアラート」参照)

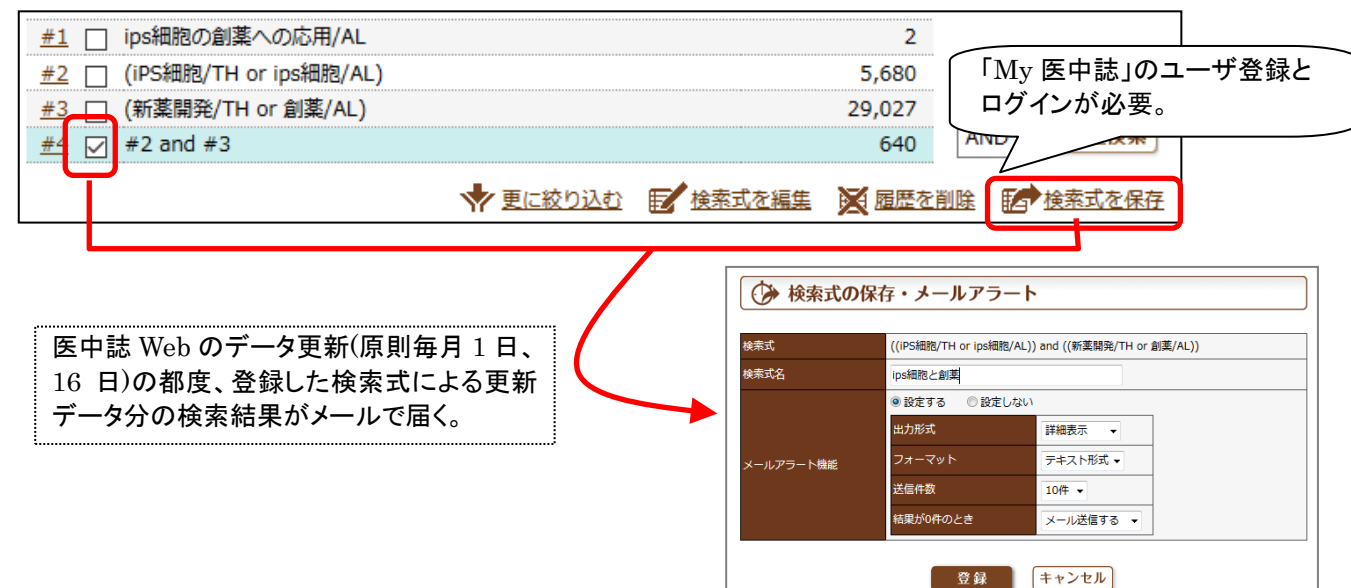

2016.9.14 【薬学研究のための文献検索(基礎編)】 共催:薬学図書館&本部情報基盤課[学術情報リテラシー担当]

## 医中誌 Web・ちょっと上級編【シソーラス用語による検索】

■ 自動的にではなく、自分でシソーラスを参照して検索に使う場合(シソーラス用語だけで検索する方法)

検索例 **鼻炎** に関する論文を、シソーラス用語を使って探す。

①「シソーラス参照」をクリックし、「シソーラスブラウザ」の検索画面で、思いつく言葉を入力して検索。

- ② 入力した言葉に対応するシソーラス用語のリストが表示される。
- ③ 適切な用語を選んでクリックし、「キーワードの詳細情報を見る」をクリック。
- ④ その用語の副標目や、上位語・下位語の階層表示がされる。
- ⑤「下位語も検索する」「メジャー統制語に限定する」を必要に応じて選択し、「医中誌 Web を検索」をクリック。

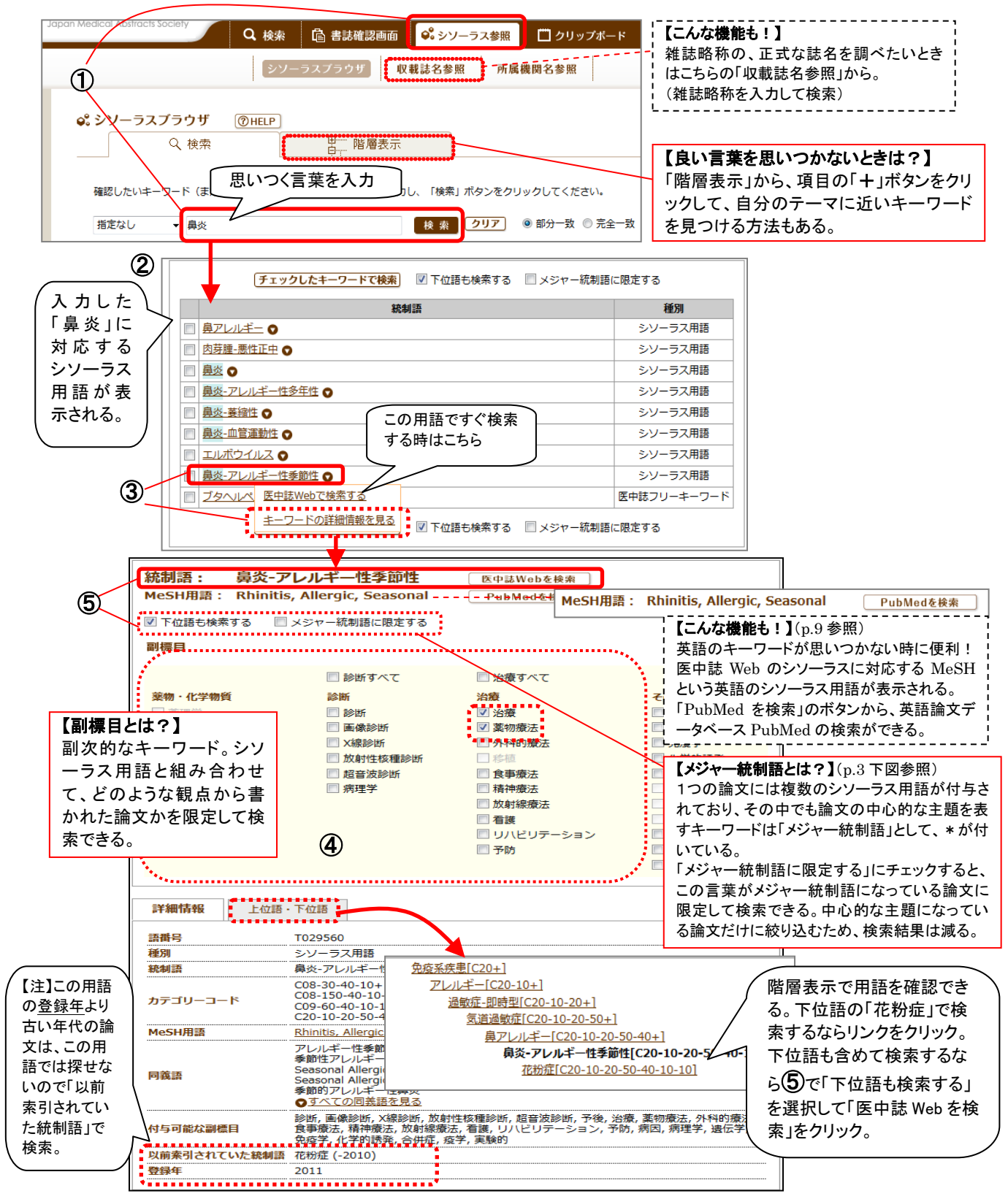

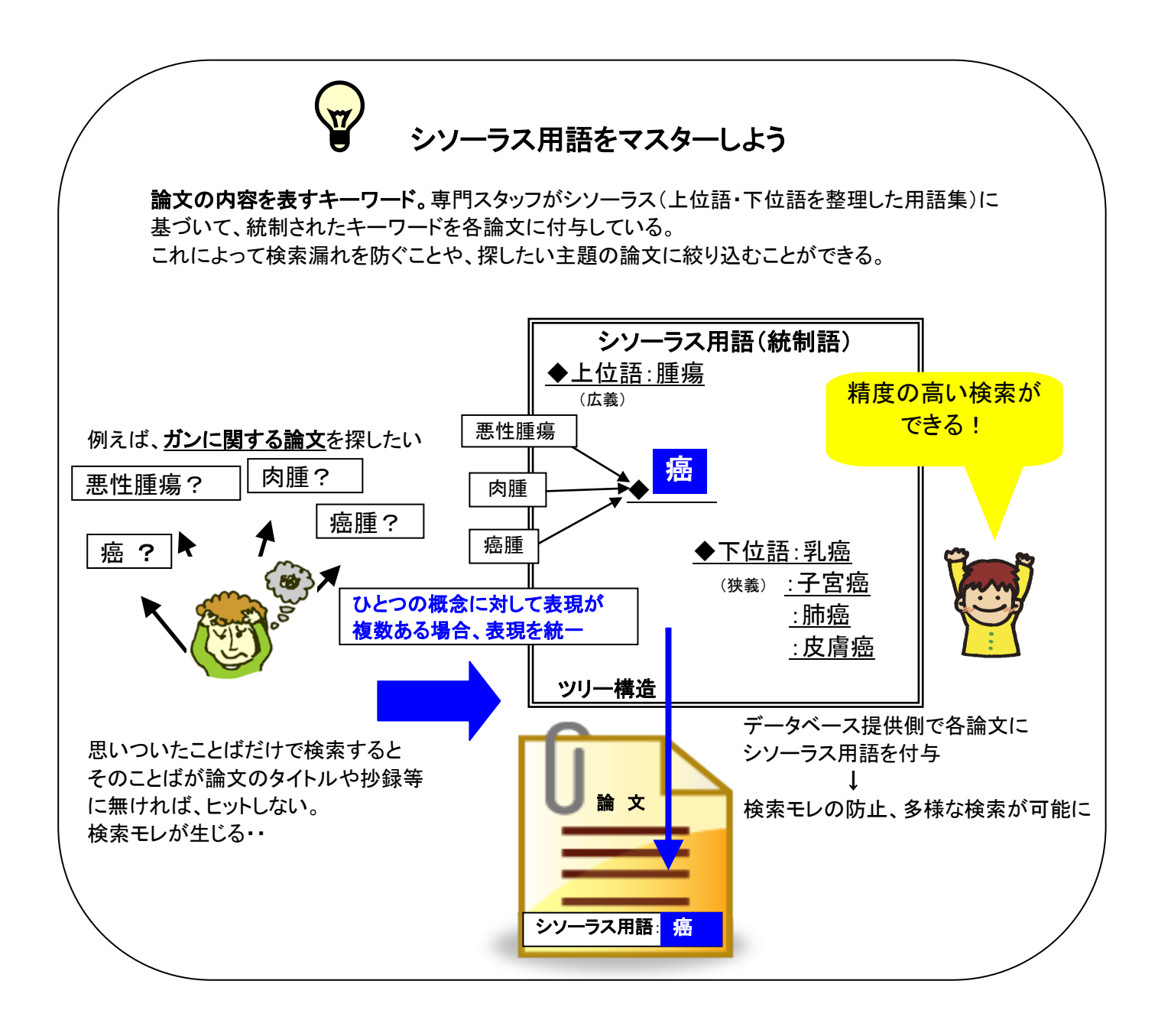

## 【 医中誌 Web の効果的な検索のために 】

#### ① 複数検索語の掛け合わせ

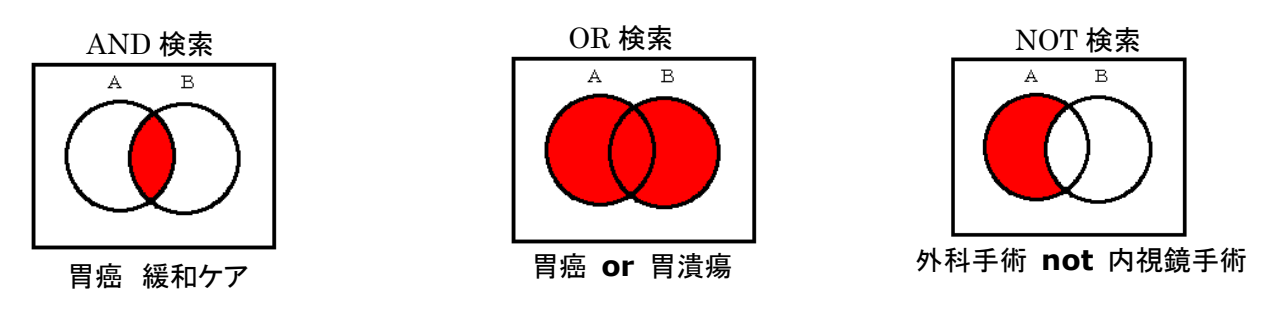

## ② 検索対象の限定(絞り込み条件)

・絞り込み条件・・・検索をする前にも、ヒトの年齢、動物の種類、出版年、論文の種類等の条件設定が可能。

|          | ◎ すべて検索(キーワー | -ドなど) 🔘 著者名 🔘 その他 | 収載誌名 ▼      |             |
|----------|--------------|-------------------|-------------|-------------|
| <i>_</i> |              |                   |             | Q 検索 クリア    |
| l        | 🔷 絞り込み条件     | ●すべての絞り込み条件を表示    | ( HELP      |             |
|          | 🔲 本文あり(無料)   | 🔲 抄録あり            | 📃 最新の5年分に限定 | OLD医中誌に限定   |
|          | 🔲 原著論文       | 🔲 解説・総説           | ■ 会議録除く     | □ 症例報告      |
|          | 🔲 看護文献       | 🔲 治療に関する文献        | 🔲 診断に関する文献  | 🔲 副作用に関する文献 |

#### ③ 検索項目を限定した検索

・検索語入力欄の「その他」プルダウンメニューで、特定の項目に限定して検索することが可能。

| ◎ すべて検索(キーワー | -ドなど) 🔘 著者名 🔘 その他             | 収載誌名 ▼<br>収載誌名<br>☆#11話      |     | Q 検索 クリア       |
|--------------|-------------------------------|------------------------------|-----|----------------|
| 🔷 絞り込み条件     | <b>●</b> <u>すべての絞り込み条件を表示</u> | <br>メジャー統制語<br>筆頭著者名         |     |                |
| 🔲 本文あり(無料)   |                               | 最終著者名                        |     | □ 最新の5年分に限定    |
| ■ 原著論文       | 🔲 解説 · 総説                     | 所属機関名                        | ζ.  | ■ 症例報告         |
| 🔲 看護文献       | 🔲 治療に関する文献                    | All Fields                   | 「る: | て献 📃 副作用に関する文献 |
|              |                               | <mark>タイトル+抄録</mark><br>タイトル |     |                |
| INFORMATIC   | 0N                            | 抄録                           |     |                |

・入力欄にタグをつけて検索することも可能。

| 項目             | タグ          | 入力例              | 備考                  |
|----------------|-------------|------------------|---------------------|
| 茎老名            | /au         | 清野宏/au           | フリガナでの検索は キヨノヒロシ/au |
|                | <i>,</i> uu | kiyonohiroshi/au |                     |
| 所属機関           | ∕in         | 東京大学/in          | 第一著者のみ              |
| 論文<br>タイトル     | /ti         | エビデンス/ti         |                     |
| 旧井井々           | /:          | 看護教育学研究/jn       |                     |
| 収戦応石           | ∕ Jn        | 看教研/jn           | 略称も可(プルダウンメニューでも可)  |
| 統制語<br>(シソーラス) | /th         | 花粉症/th           | メジャー統制語は 花粉症/mth    |

#### ④ 完全一致検索

·[]を付けると完全一致検索。不要なものがヒットするのを防ぐ。

★完全一致の指定ができる項目は、著者名、収録誌名、所属機関名、特集名のみ。
例)[清野宏]/au →著者名「清野宏」のみヒット。「清野宏美」等は除外される。

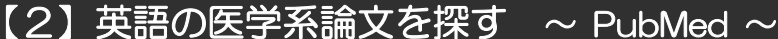

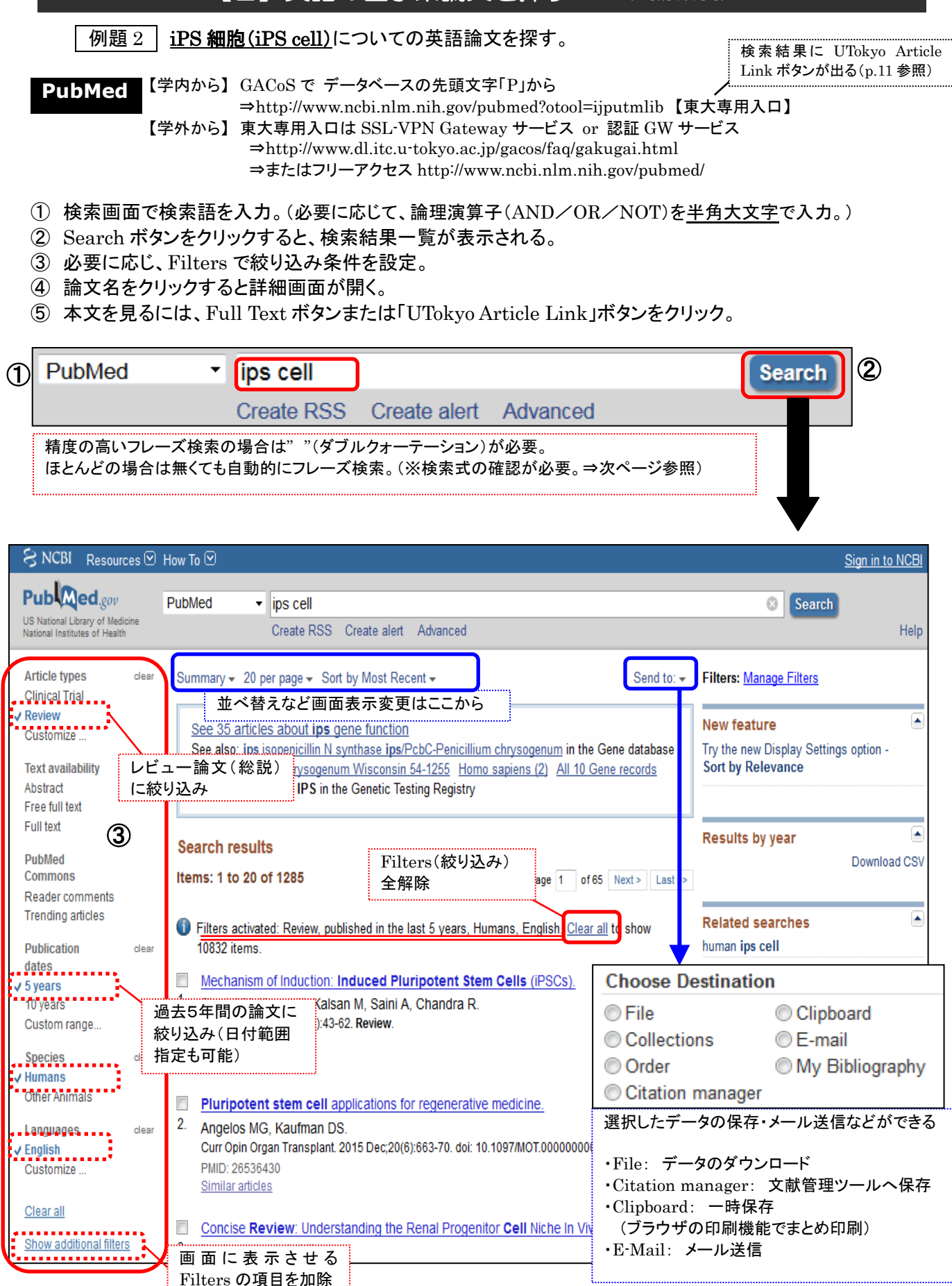

|     | Format: Abstract -                                   |                                           |                                        | Send to +                                                                    | Full text links                             |                                               |
|-----|------------------------------------------------------|-------------------------------------------|----------------------------------------|------------------------------------------------------------------------------|---------------------------------------------|-----------------------------------------------|
| 4)  | Nat Rev Mol Cell Biol. 2016 Mar;17(3):194-200.       | doi: 10.1038/nrm.2016.                    | .10.                                   | 5                                                                            |                                             | UTokyo<br>Article Link                        |
|     | Pluripotent stem cells progres                       | sing to the cli                           | nic.                                   |                                                                              | RETIENS                                     |                                               |
|     | Trounson A <sup>1</sup> , DeWitt ND <sup>2,3</sup> . | $\overline{1+}$                           | コレナ 話「:                                |                                                                              | Sauce items                                 |                                               |
|     | Author information                                   |                                           |                                        |                                                                              | Save items                                  |                                               |
|     | Abstract                                             |                                           | U                                      | Tokyo Article Link⇒p.11 参照                                                   |                                             |                                               |
|     | ADSTRACT<br>Basic experimental stem cell research    |                                           |                                        |                                                                              |                                             |                                               |
|     | however, translation to clinical trials has          | been restricted to                        | only a few diseases. To broaden thi    | s clinical                                                                   |                                             |                                               |
|     | scope, pluripotent stem cell derivatives             | provide a uniquely                        | scalable source of functional differen | calable source of functional differentiated cells                            |                                             |                                               |
|     | Publication Types, MeSH                              | reat a wide spectrum of diseases and inju | ind injuries.                          | Perspectives and future directions of<br>human plurip [Stem Cells Dev. 2014] |                                             |                                               |
|     | Publication Types                                    |                                           | rge-scale availability of treatments   | involving                                                                    | [Stem cell therapy for stroke u [Rinsho Shi | o <mark>r ischemic</mark><br>inkeigaku. 2013] |
|     | Review                                               | ····                                      | of the long and demanding regulato     | ry patnway                                                                   | Review Can pluripot                         | ent stem cells                                |
|     |                                                      | データベース                                    | 、側で付与した                                |                                                                              | be used in c∈[Cell R                        | eprogram. 2014]                               |
| (   | MeSH Terms                                           | MeSH 用語                                   | (シソーラス用語)                              |                                                                              |                                             |                                               |
| - 1 | Animals                                              |                                           |                                        |                                                                              |                                             |                                               |
| - 1 | Cell Differentiation*                                |                                           |                                        |                                                                              |                                             |                                               |
| _ I | Cell- and Tissue-Based Therap                        | <u>y/methods*</u>                         |                                        |                                                                              |                                             |                                               |
|     | Humans                                               |                                           |                                        |                                                                              |                                             |                                               |
| - ( | Induced Pluripotent Stem Cells                       | S*                                        |                                        |                                                                              |                                             |                                               |
| [   | Stem Cell Transplantation*                           |                                           | ]                                      |                                                                              |                                             |                                               |
|     |                                                      |                                           |                                        |                                                                              |                                             |                                               |

■検索式の確認(検索結果一覧画面の右下 Search details の"See more..."をクリックする)

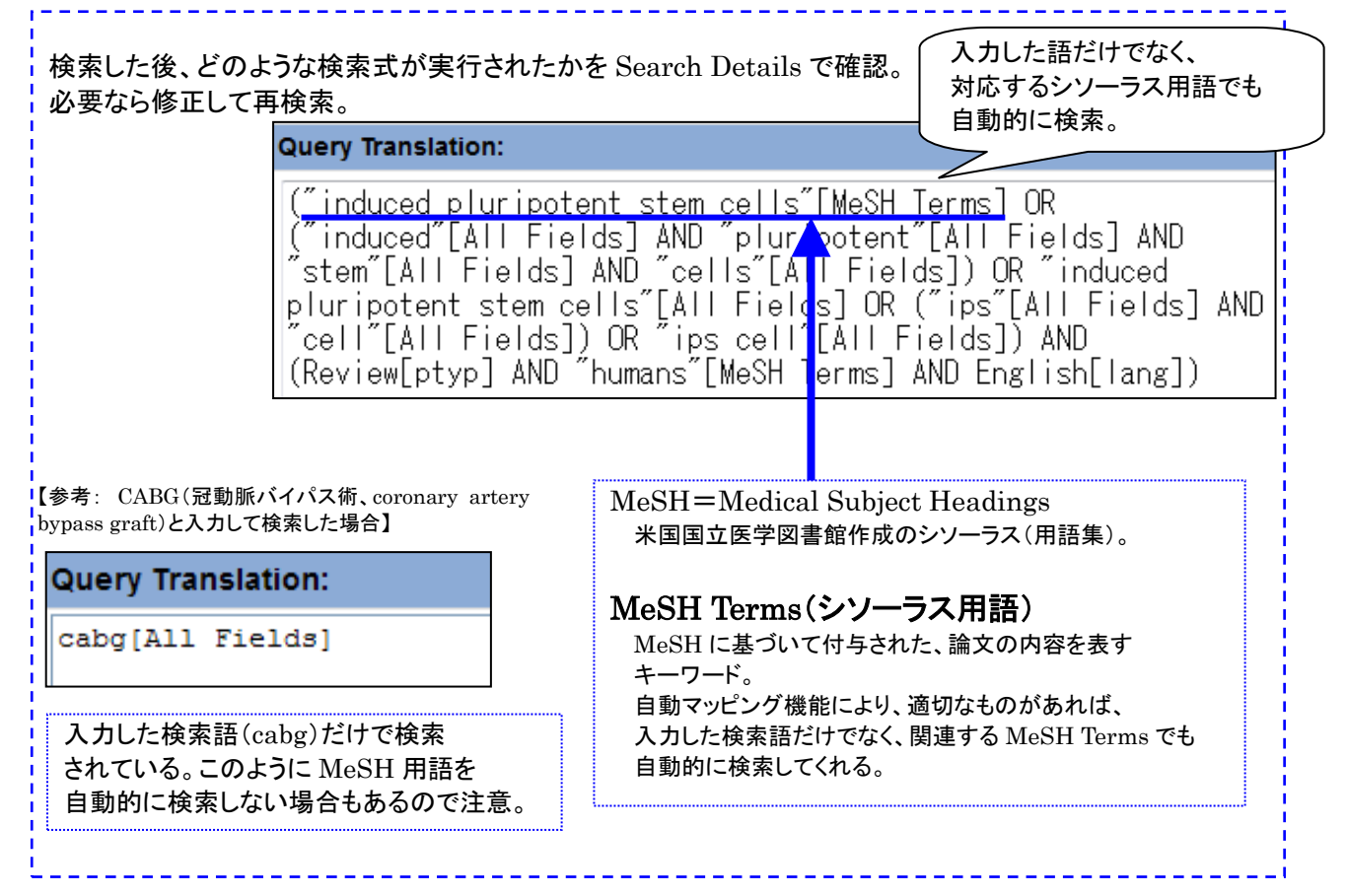

| 【こんな機能も!】                                                                                      | 【PubMed 検索画面上部】                                                                |                                                   |            |  |
|------------------------------------------------------------------------------------------------|--------------------------------------------------------------------------------|---------------------------------------------------|------------|--|
| プルダウンメニューで「MeSH」を選択すると<br>MeSH Term を検索でき、定義の確認や、<br>副標目を使った検索ができる。<br>(医中誌 Web のシソーラスブラウザと同様) | Public gov<br>US National Library of Medicine<br>National Institutes of Health | MeSH stom<br>MeSH<br>NCBI Web Site<br>NLM Catalog | ach cancer |  |

Search Held

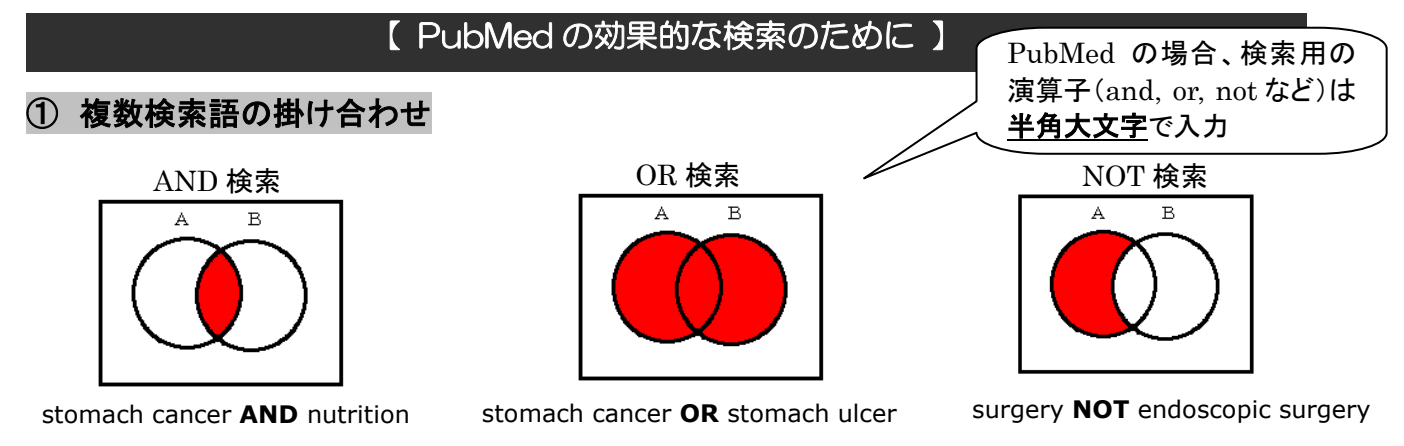

#### 【参 考】

スペースでも AND 検索になるが、例えば egg allergy と入力するとフレーズとして認識されて検索される。 論理演算をしたい場合は、egg AND allergy と入力すると、指示が明確になる。

#### ② 絞り込み

・Filters 機能を活用して条件を指定。文献タイプ、言語、動物/人間、性別、収録誌の種類、年齢等による 限定が可能。 ※ブラウザを閉じた後もしばらく Filter が残るため、検索終了後は適宜解除すること。

#### ③ 検索項目を限定した検索

・特定の項目を対象に検索する場合は、タグをつけて検索。
 ★タグ検索では自動マッピング機能は働かない。

| 項目名   | タグ   | 入力例                         | 備考                                                     |  |  |
|-------|------|-----------------------------|--------------------------------------------------------|--|--|
| 著者    | [au] | takeda h[au]                | smith re[au](ミドルネームあり)<br>smith r@[au](smith r だけをヒット) |  |  |
|       |      | takeda hiroyuki[au]         | 2002 年以降ならフルネームでも検索可                                   |  |  |
| 所属機関  | [ad] | university of tokyo[ad]     | 第一著者のみ                                                 |  |  |
| 論文    | [+;] | stomach cancer[ti]          |                                                        |  |  |
| タイトル  | լսյ  |                             |                                                        |  |  |
| 収砕社々  | [+_] | british medical journal[ta] | The は入れない                                              |  |  |
| 収账芯石  | [ta] | bmj[ta]                     | 略称形も可                                                  |  |  |
| 出版年   | [dp] | 2012[dp]                    | 2008:2011[dp] 2008/09:2011/03[dp]                      |  |  |
| 出版タイプ | [pt] | review[pt]                  |                                                        |  |  |
| MeSH  | [mh] | stomach neoplasms[mh]       |                                                        |  |  |

#### ④ Advanced Search

・タグを知らなくても、プルダウンメニューで検索項目を限定して検索することが可能。 ・検索履歴の掛け合わせ検索が可能です。 例) #1 AND #2

#### ⑤ 前方一致検索

・複数形のような語尾変化などに対応。★自動マッピング機能は働かない。
 例) bacter\* ⇒bacteria、bacterium など bacter で始まるものを検索

\* もっと詳しく知りたい方は、医学図書館作成のマニュアル「PubMed の使い方」を参照。 ⇒医学図書館ホームページ掲載 http://www.lib.m.u-tokyo.ac.jp/

# 【3】本文を入手する UTokyo Article Link/ MyOPAC 文献取寄サービス

医中誌 Web や PubMed などの文献検索ツールを検索した時に、本文へのリンクが無い場合は、 「**UTokyo Article Link**」ボタンをクリックしてください。検索している論文を、東京大学で利用できる 電子ジャーナルや東京大学 OPAC で探してくれるサービスです。

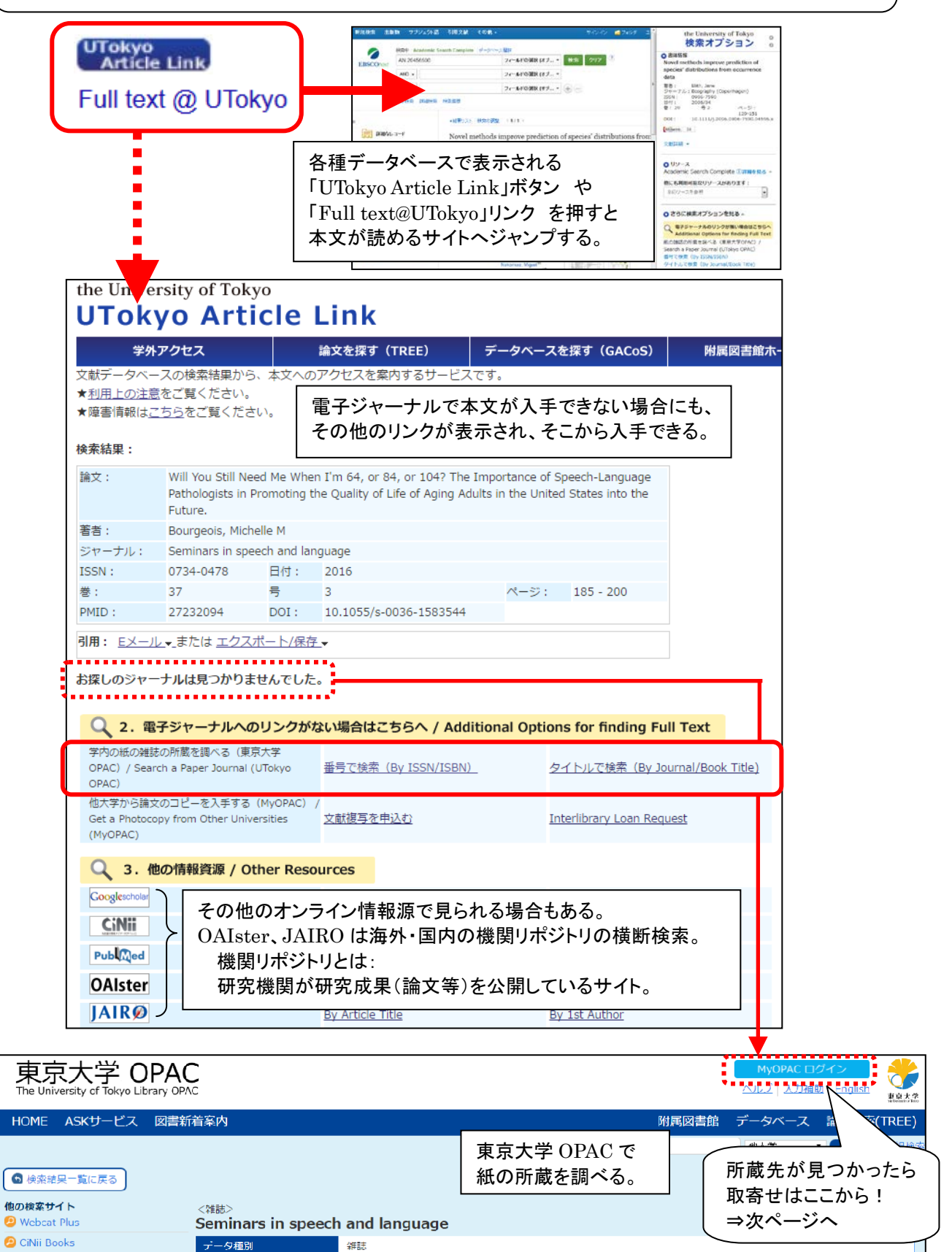

Thieme-Stratton

🙆 CiNii Articles

出版者

2016.9.14 【薬学研究のための文献検索(基礎編)】 共催:薬学図書館&本部情報基盤課[学術情報リテラシー担当]

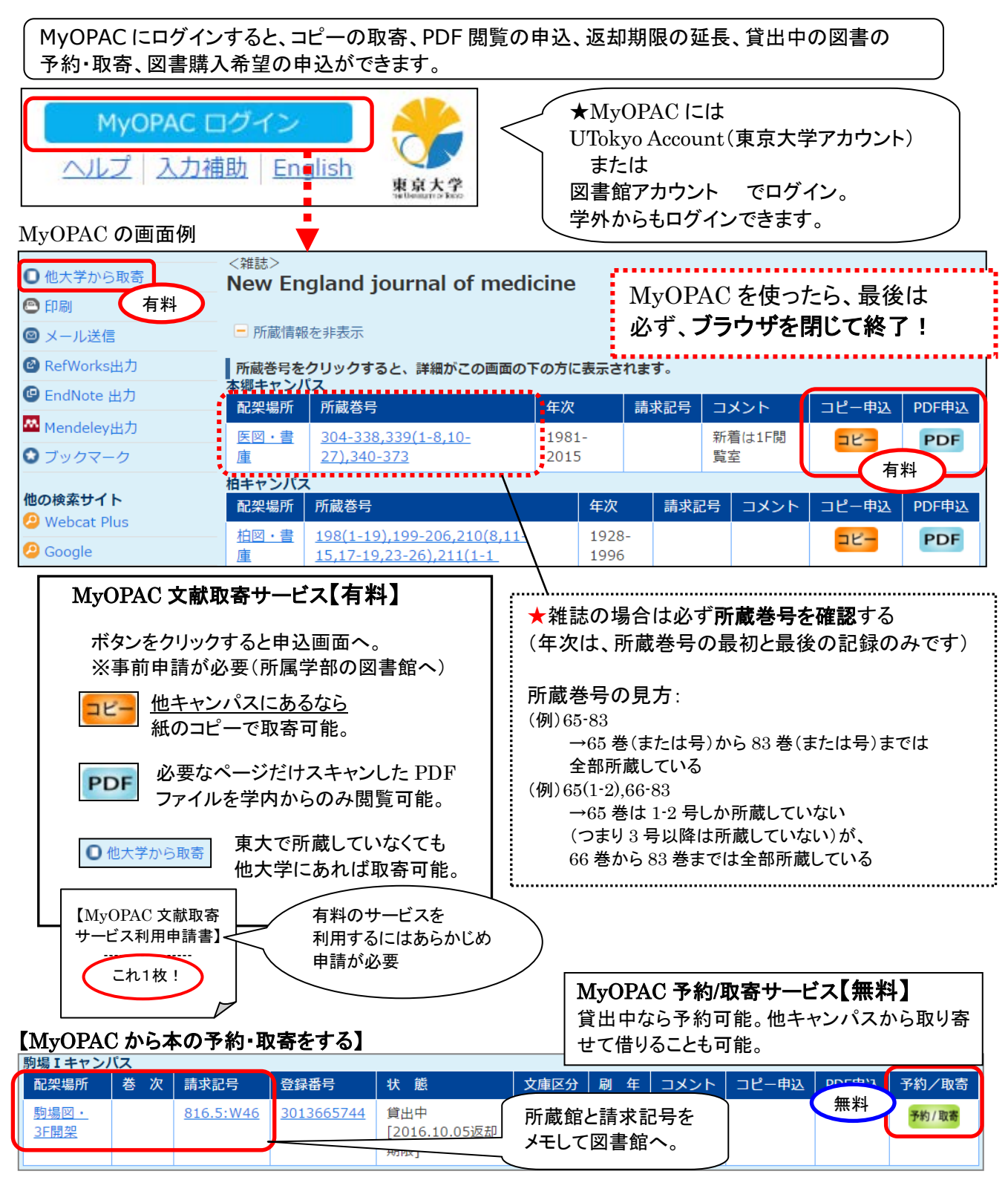

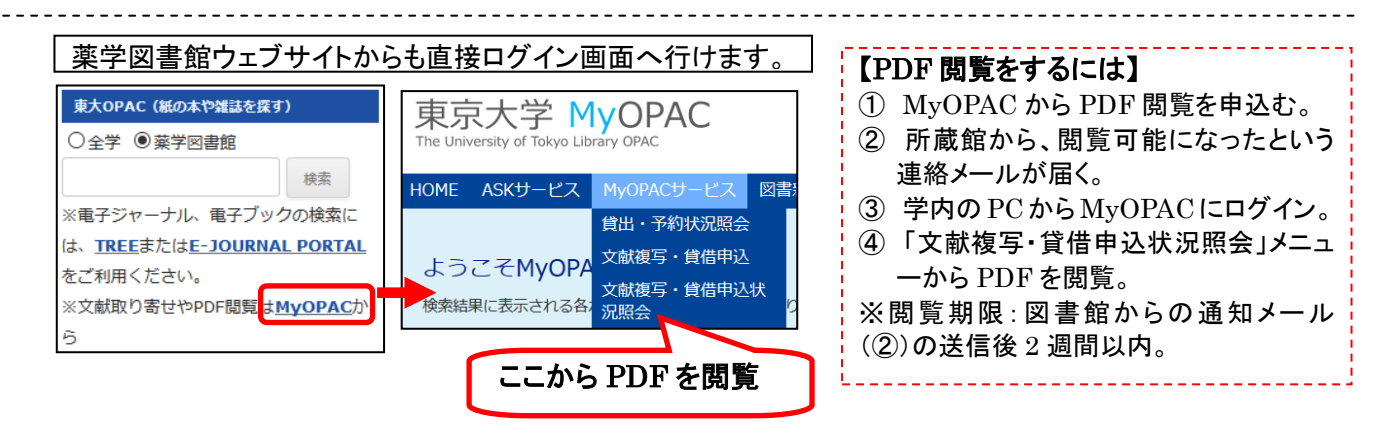

# 【4】論文タイトルで探す ~ TREE ~

例題3 文献リストに載っている、以下の雑誌論文を入手する。

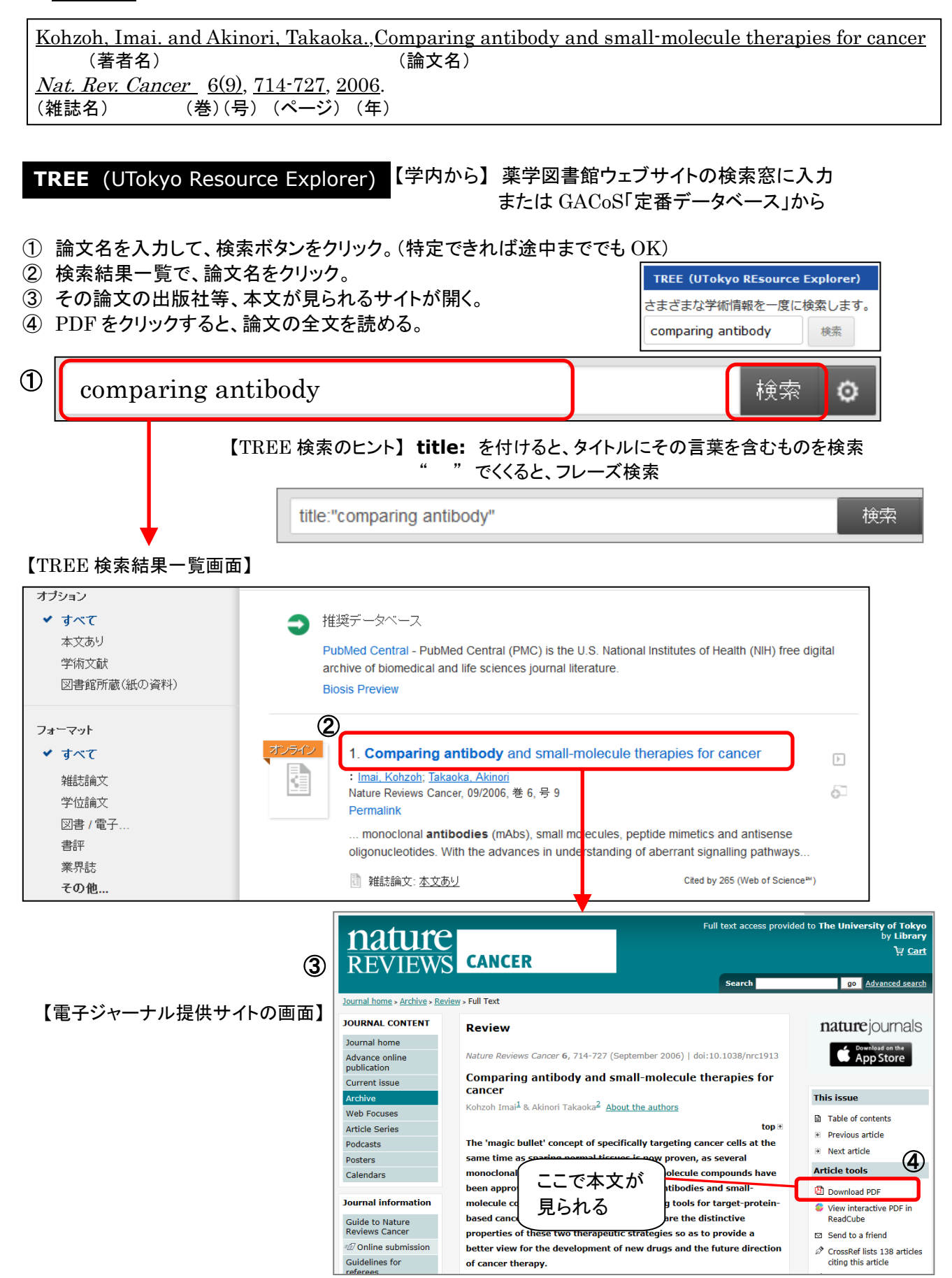